## Steps for Registration of Employees on Attendance Portal of Education

- 1. Attendance Portal for Government of India www.attendance.gov.in
- 2. Attendance Portal for Secondary(hrsedu.attendance.gov.in)/ Elementary (hreedu.attendance.gov.in)
- 3. Steps for registration of employees

i) First collect detail of all employees as per performa below:

| Sr. | Name of | Designatio | Division/Un | Employee    | Gender | Date | Mobile   | Email ID | Aadhar   | Photo      |
|-----|---------|------------|-------------|-------------|--------|------|----------|----------|----------|------------|
| No  | Employe | n          | it          | type        | (Male/ | of   | No.      | (Can not | Number   | (only      |
|     | е       |            |             | (Govt./     | Female | Birt | (10      | be       | (Can not | .jpg       |
|     |         |            |             | Contractual | )      | h    | Digit)   | repeated | be       | format     |
|     |         |            |             | /           |        |      | (Can not | )        | repeated | and size   |
|     |         |            |             | Outsourcing |        |      | be       |          | )        | upto       |
|     |         |            |             | / Daily     |        |      | repeated |          |          | 150 KB     |
|     |         |            |             | wages)      |        |      | )        |          |          | can be     |
|     |         |            |             |             |        |      |          |          |          | uploade    |
|     |         |            |             |             |        |      |          |          |          | d to site) |
|     |         |            |             |             |        |      |          |          |          |            |

ii) Scan the photographs in .jpg format with size less than 150KB. You can take photograph from mobile and transfer it to your desktop computer. It will also serve the purpose.

iii) Go to education attendance website hrsedu.attendance.gov.in

iv) Go to link "Dashboard>Employee Registration" on the left side. Following screen will come.

| S Dashboard   haryana Atter ×                                                                        |                                    |                                |                                                                                                    |  |  |  |  |  |  |  |  |
|----------------------------------------------------------------------------------------------------|------------------------------------|--------------------------------|----------------------------------------------------------------------------------------------------|--|--|--|--|--|--|--|--|
| $\leftarrow \rightarrow \mathbf{C}$ $\square$ hrhsamb.attendance.gov.in/register/myemp $\Rightarrow$ |                                    |                                |                                                                                                    |  |  |  |  |  |  |  |  |
| haryana Attendance                                                                                   | ≡                                  |                                |                                                                                                    |  |  |  |  |  |  |  |  |
| 🍰 Dashboard                                                                                          | Employee Registration creat        | ֎ Home > Employee Registration |                                                                                                    |  |  |  |  |  |  |  |  |
| Employee Registration                                                                                |                                    |                                |                                                                                                    |  |  |  |  |  |  |  |  |
| Employee Login                                                                                       | Personal Details Organization Deta | ills                           | Instructions for filling the Employee On-boarding request form:<br>1. Enter your Full Name.<br>2. Enter date of birth (format DD-MM-YYYY)                                                                                                    |  |  |  |  |  |  |  |  |
| ? FAQ <                                                                                              | Employee Name *                    |                                |                                                                                                    |  |  |  |  |  |  |  |  |
|                                                                                                    | Enter Employee Name                |                                | <ol> <li>Select your Gender.</li> <li>Please provide your 12 digit Aadhaar number</li> </ol>                                                                                                    |  |  |  |  |  |  |  |  |
| 🔒 Login                                                                                              | Dete of Dist                       | Quarterst                      | 5. Enter your email.<br>6. Enter your 10 digit mobile number.                                                                                                    |  |  |  |  |  |  |  |  |
| ✓ Go to Attendance.gov.in                                                                            | dd-mm-vvvv                         | Gender                         | <ol><li>Hit the "Next" button or click on Organization details tab to complete the second part<br/>of the form.</li></ol>                                                                                                    |  |  |  |  |  |  |  |  |
|                                                                                                    |                                    |                                | <ol> <li>8. Select Employee Type</li> <li>9. Select the name of your Division/Unit within the Organization</li> <li>10. Select your Designation (only when Employee Type is Government)</li> <li>11. Select your office location.(e.g. your office building name)</li> <li>12. Upload your recent scanned/digital picture in ".jpg" format of max file size 100 KB.</li> </ol> |  |  |  |  |  |  |  |  |
|                                                                                                    | Enter Aadhaar Number *             |                                |                                                                                                    |  |  |  |  |  |  |  |  |
|                                                                                                    | Enter Aadhaar Number               |                                |                                                                                                    |  |  |  |  |  |  |  |  |
|                                                                                                    | E-Mail*                            |                                | <ol> <li>Please enter the captcha code.</li> <li>Please review the form before submission.</li> <li>Note:</li> </ol>                                                                                                    |  |  |  |  |  |  |  |  |
|                                                                                                    | E-Mail                             |                                |                                                                                                    |  |  |  |  |  |  |  |  |
|                                                                                                    | Mobile No. *                       |                                | a. If any of the pre-requisite information is not available in the form (select options only),<br>please get in touch with the concerned officer in your department to get the details updated.                                                                                                    |  |  |  |  |  |  |  |  |
|                                                                                                    | eg 9876512345                      |                                | <ul> <li>b. Please ensure that you have filled the form with correct information and have uploaded a recent photograph, as the information submitted will check for correctness and quality. Incorrect data will be rejected and will require re-registration.</li> <li>c. For any other assistance please get in touch with the Attendance Helpdesk or write to us</li> </ul> |  |  |  |  |  |  |  |  |
|                                                                                                    |                                    |                                |                                                                                                    |  |  |  |  |  |  |  |  |
|                                                                                                    | Next                               |                                |                                                                                                    |  |  |  |  |  |  |  |  |
|                                                                                                    |                                    |                                | at helpdesk-attendance[at]gov[dot]in.                                                                                                    |  |  |  |  |  |  |  |  |
|                                                                                                    |                                    |                                |                                                                                                    |  |  |  |  |  |  |  |  |
|                                                                                                    |                                    |                                | •                                                                                                    |  |  |  |  |  |  |  |  |
|                                                                                                    | 2 🔼 🖉                              |                                |                                                                                                    |  |  |  |  |  |  |  |  |

Enter the detail of employees i.e. Name, Date of Birth, Gender, Aadhar Number, E-mail ID and Mobile Number in the prescribed blocks. Please note that E-mail ID and Mobile No. cannot be repeated for two employees. Aadhar number once entered cannot be changed. All other details can be changed by entering in the option of Editing and right to that are only reserved to TNO of the education, so requested to enter the detail correctly. After filling all details, press the Next button, following screen will display.